## Getting the Green Circle Back – How to Acknowledge IRM Controller Alarms

The Spyder 7 VAV and Optimizer unitary controllers include a status LED on the face of the controller. When a BACnet object raises an alarm the status LED will blink yellow. After the condition has returned to normal the LED will continue to blink yellow until a BACnet acknowledgement is sent.

| Mode                                               | LED Status                                                                        | Visual                                                         |
|----------------------------------------------------|-----------------------------------------------------------------------------------|----------------------------------------------------------------|
| Firmware download                                  | Green blinks every 200 ms                                                         | *****                                                          |
| No application**                                   | Red, Green, Yellow blinks every 1 sec                                             |                                                                |
| Broken sensor                                      | Ded Development ON                                                                |                                                                |
| Short circuit                                      | Red Permanent ON                                                                  |                                                                |
| AutoMac                                            | Green blinks every 2 seconds                                                      |                                                                |
| No Valid Mac                                       | Yellow Permanent ON                                                               |                                                                |
| Un Ack Alarm                                       | Yellow blinks every 2 seconds                                                     |                                                                |
| Normal operation                                   | Green LED Permanent ON                                                            |                                                                |
| Communication error                                | Red LED Blinks every 200 ms                                                       |                                                                |
| ** While performing se<br>red, green, yellow cycle | tpoint balancing using the VAV mobile a<br>(which indicates the controller is emp | ]<br>application; LED pattern changes from static gre<br>oty). |

One way to avoid this is to <u>not</u> issue alarms or events on BACnet objects. Set the Event Detection Enabled property to False to deactivate alarm and event notification on an object.

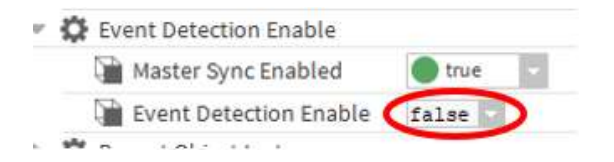

The other option is to configure Niagara for BACnet alarm routing. Alarms and events will be routed to the AlarmService and the LED will return to normal (green) operation when the alarms or events have been notified in the Niagara Alarm Console.

These are the configuration steps required for alarm routing:

1) Open the Property Sheet view of the Alarms object located beneath the IRM Bacnet Device.

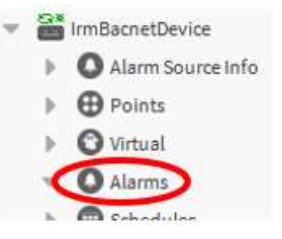

2) Controller alarms will be routed to the alarm class defined in the Alarms property sheet.

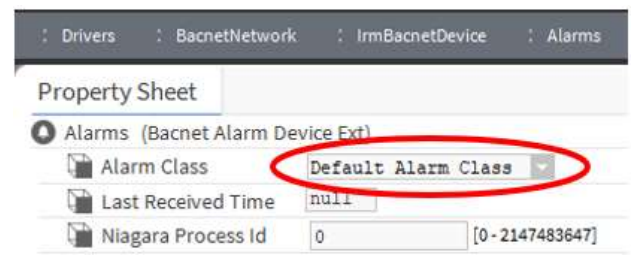

- Right click the Config object located beneath the IRM Bacnet Device to open its Bacnet Config Manager view.
  Config
- 4) Click the *Discover* button.
- 5) Locate the *Urgent*, *High*, *Low*, and *User Defined* notification class objects in the discovered list, then add them to the Database pane.

| Name            | Value                                 | Object ID           | Object Name     | Description  |
|-----------------|---------------------------------------|---------------------|-----------------|--------------|
| 💮 Device Object | IrmBacnetDevice [device:6]            | device:6            | IrmBacnetDevice |              |
| 🕀 Urgent        | Urgent [notificationClass:1]          | notificationClass:1 | Urgent          | Urgent       |
| 🕀 High          | High [notificationClass:2]            | notificationClass:2 | High            | High         |
| 🔂 Low           | Low [notificationClass:3]             | notificationClass:3 | Low             | Low          |
| User Defined    | User\$20Defined [notificationClass:4] | notificationClass:4 | User Defined    | User Defined |

6) Determine the Object ID assigned to the LocalDevice in the BacnetNetwork.

| Property Sheet                    |                  |
|-----------------------------------|------------------|
| Local Device (Local Bacnet Device | e)               |
| Status                            | {ok}             |
| Fault Cause                       |                  |
| Dbject Id                         | device 🚺 101     |
| 🗎 System Status                   | Operational      |
| 📔 Vendor Name                     | Tridium          |
| Vendor Id                         | 36               |
| Model Name                        | Niagara4 Station |

7) Right-click the Urgent object appearing in the Nav Tree, then select Actions-Add Destination.

| Config     | Config View | ws 🕨                       |
|------------|-------------|----------------------------|
| Device Obj | Actio       | ions 🕨 Upload              |
| Urgent     | High New    | M Add Destination          |
| Per High   | E G Low     | <u>R</u> emove Destination |
|            | User        | Remove Recipient           |

- 8) Configure the Destination properties:
  - a. Recipient = same value as the LocalDevice Object ID
  - b. *Issued Confirmed Notifications* = True

| Bacnet Destination          |                                              |
|-----------------------------|----------------------------------------------|
| Time Range                  | 12:00 AM - 11:59 PM                          |
| Days Of Week                | 🖌 Sun 🖌 Mon 🖌 Tue 🖌 Wed 🖌 Thu 🖌 Fri 🖌 Sat    |
| Transitions                 | 🖌 toOffnormal 🖌 toFault 🖌 toNormal 🗌 toAlert |
| Route Acks                  | true                                         |
| Desisions                   | device:-1 <b>1</b>                           |
| Recipient                   | Device device 0101                           |
| Process Identifier          | 0                                            |
| issue Confirmed Notificatio | ons 🚺 true 🔄                                 |

- 9) Repeat steps 5 through 8 for *High*, *Low*, and *User Defined* in the Nav Tree.
- 10) Verify that a BacnetDestination was created in the RecipientList of Urgent, High, Low, and User Defined.
  - 💮 Config Device Object - 🕒 Urgent Priority 💌 🗋 Recipient List BacnetDestination 👻 💮 High Priority Recipient List BacnetDestination - DLow Priority 💌 📔 Recipient List BacnetDestination 👻 💮 User Defined Priority 💌 🗎 Recipient List BacnetDestination Rename Barnet Objects
- 11) When a BACnet object's alarm is routed to the alarm service the Source will be the name of the device. To locate the BACnet object within the device that raise the alarm, right-click the alarm record in the alarm console and select Alarm Details.

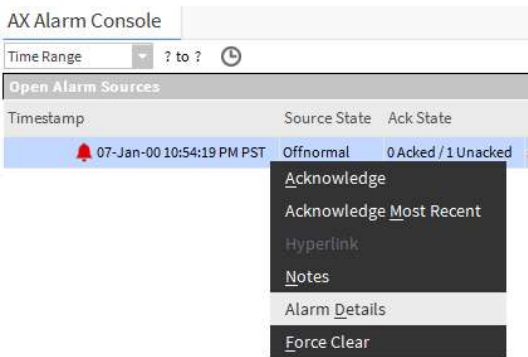

12) The Object ID displayed in the Alarm Record dialog will indicate the originating application object.

| Priority    | 255                  |                                               |
|-------------|----------------------|-----------------------------------------------|
| Normal Time | null                 |                                               |
| Ack Time    | null                 |                                               |
| User        | Unknown User         |                                               |
| Alarm Data  | Bacnet Acks Required | offnormal@ts dt.2000-01-07-Fri 22:54:19.00    |
|             | Bacnet Timestamp     | ts dt.2000-01-07-Fri 22:54:19.00              |
|             | Confirmed            | true                                          |
|             | Device Id            | device 6                                      |
|             | Escalated            |                                               |
|             | Event Type           | changeOfState                                 |
|             | From State           | normal                                        |
|             | NC                   | 3                                             |
|             | New State            | NBacnetPropertyStates:<br>binaryValue: Active |
|             | Notes                | »                                             |
|             | Notify Type          | alarm                                         |
| •           | Object Id            | binaryInput 12                                |
|             | Priority             | 171                                           |
|             | Process Id           | 0                                             |
|             | Status Flags         | inAlarm                                       |
|             | Time Zone            | America/Los Angeles (-8/-7)                   |

Rev 1.0 8/3/23 by John Hutchey john.hutchey@honeywell.com